# 1.Скачать Open VPN Connect

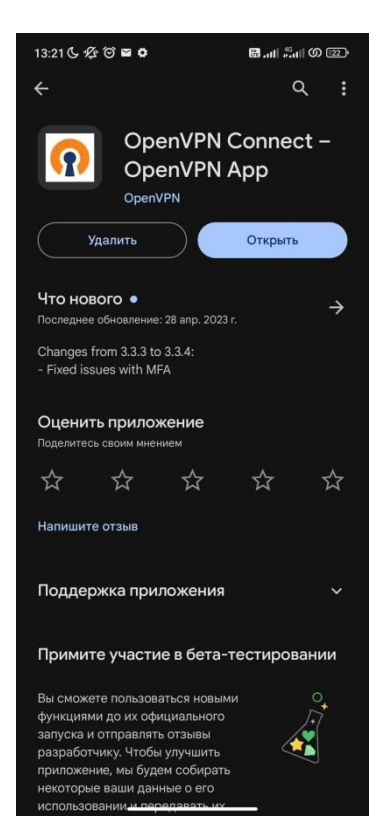

#### 2.Установить сертификат в системе телефона

2.1 Скачать сертификат

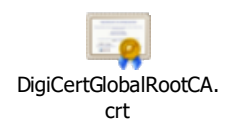

2.2 Зайти в настройки телефона, там нужно найти «Сертификат центра сертификации»

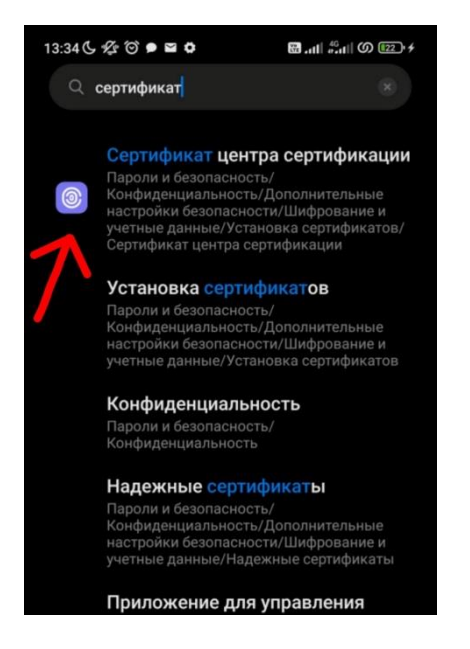

### 2.3 Устанавливаем сертификат

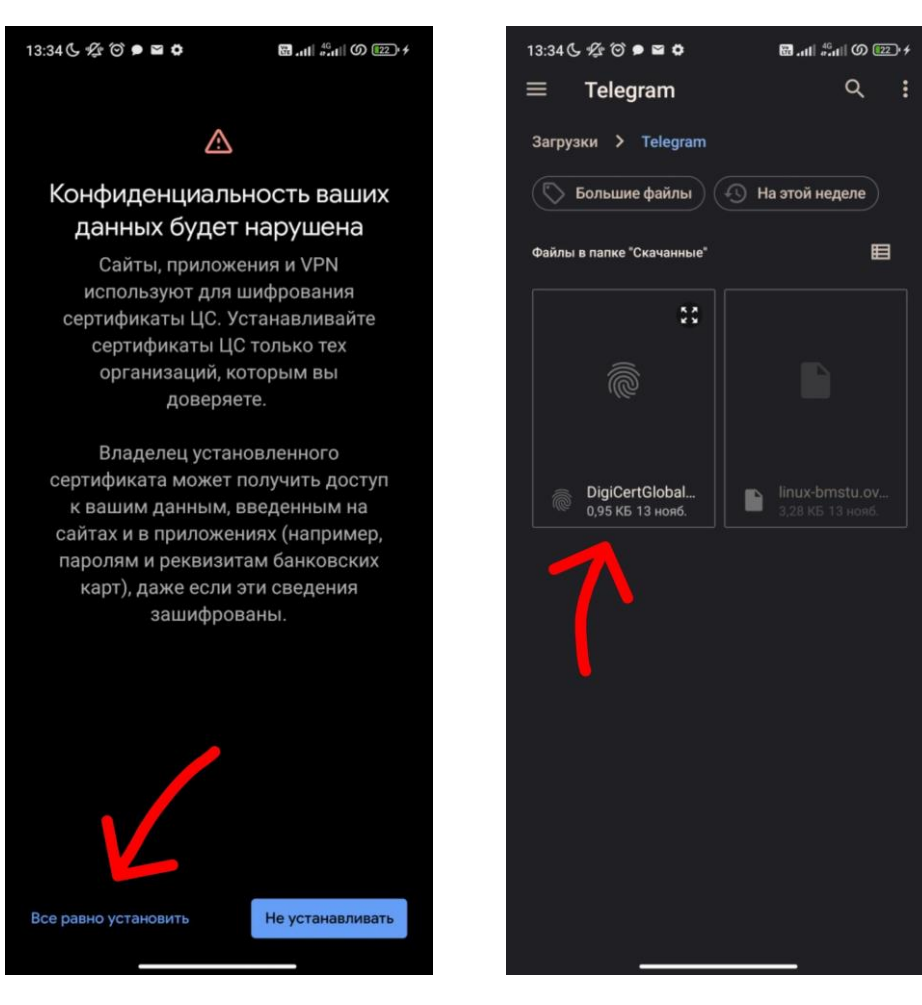

## 3.Импортировать конфиг в Open VPN

#### 3.1 Скачиваем конфиг

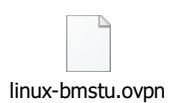

## 3.2 Заходим в Open VPN и выбираем пункт Import Profile

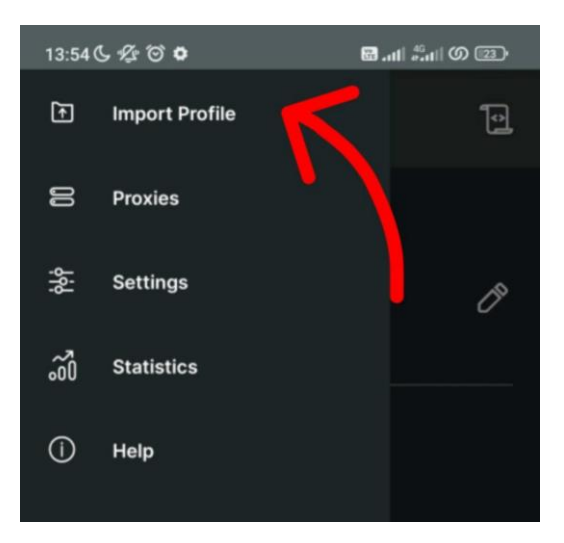

3.3 Устанавливаем конфиг

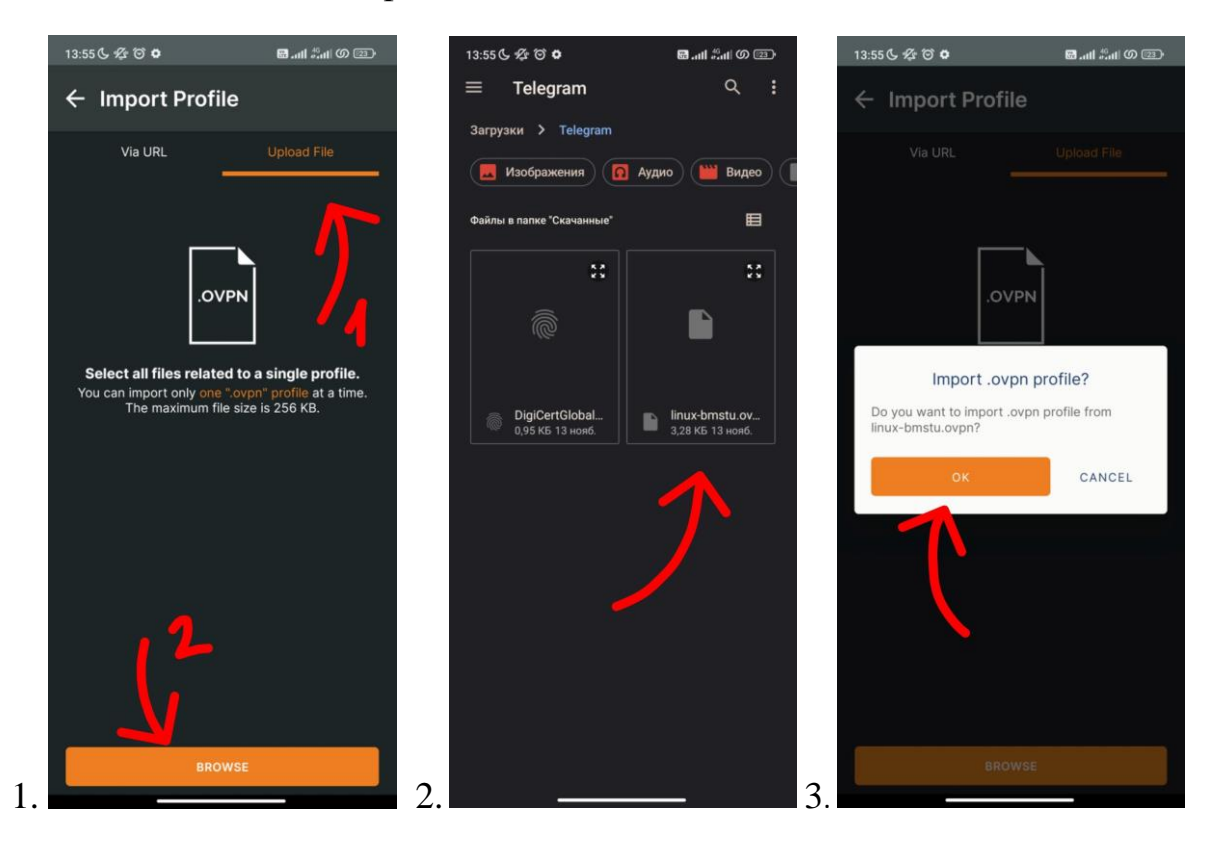

3.4. Выполняем подключение к Open VPN

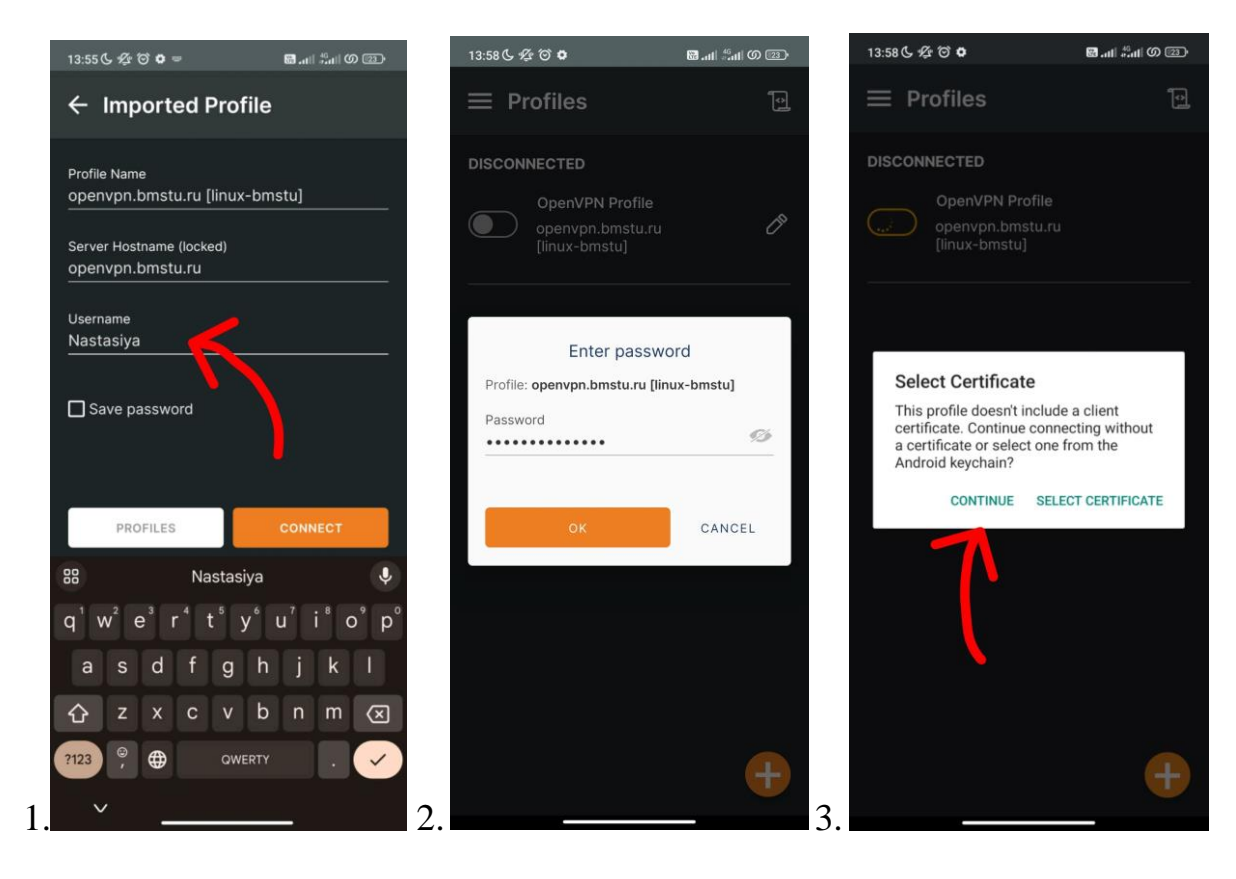

#### 4. Результат

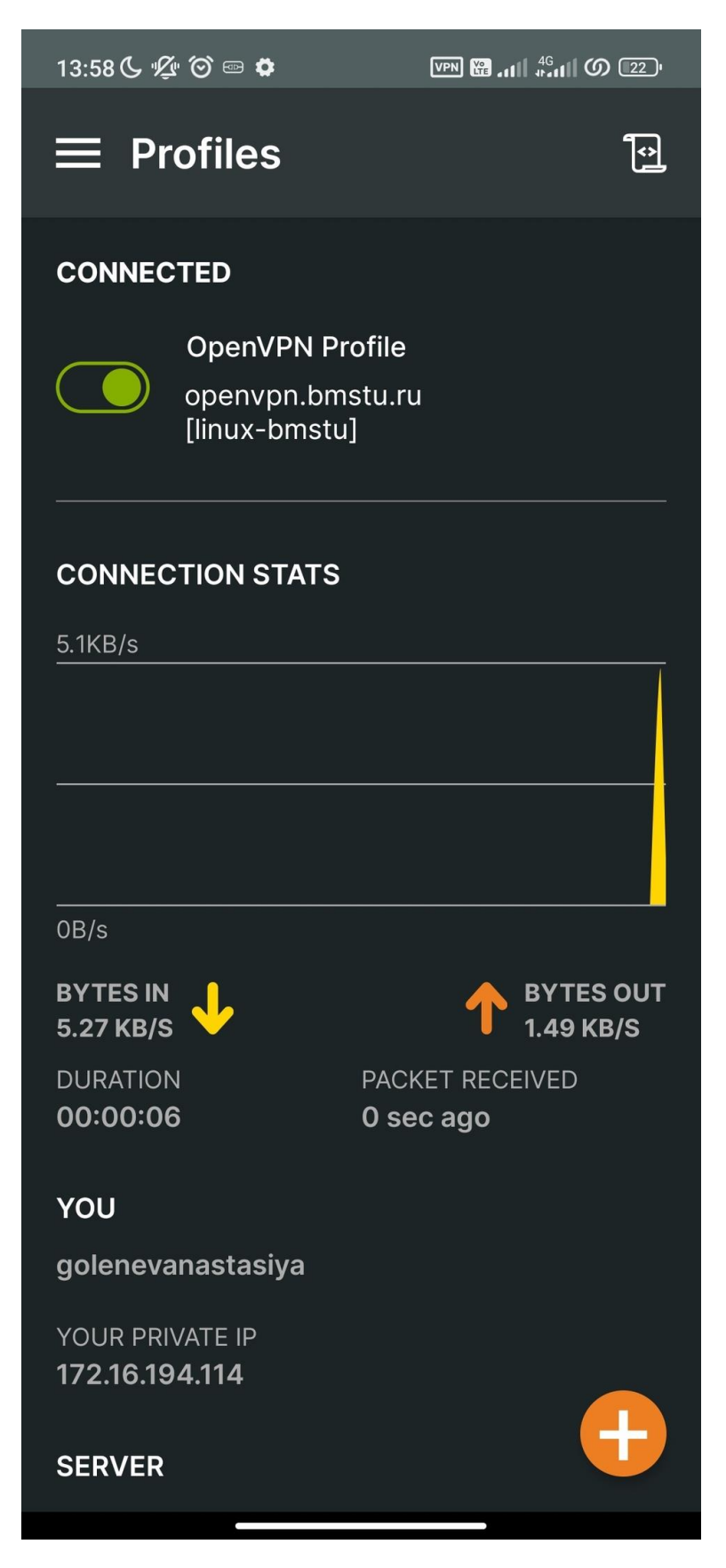